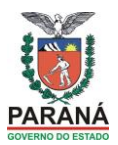

# ORIENTAÇÕES PARA O NRE SOBRE A SEMANA PEDAGÓGICA FEV/2014

#### No SICAPE: Menu > Propor Evento > Manutenção de Eventos

| $\leftarrow \rightarrow C \Leftrightarrow$ | <b>gov.br</b> /capacitacao/login/prir | ncipal.asp      |         |      |      |        |       |      |            |         |             | 2 <b>0</b> | Ξ  |
|--------------------------------------------|---------------------------------------|-----------------|---------|------|------|--------|-------|------|------------|---------|-------------|------------|----|
| 8 Google 🐣 Google Drive 🗋 h                | otmail 🐣 Recentes - Goo               | Baixar Tube - B | 🧿 sicar | oe 🗐 | Educ | adore  | s 🧿   | Sequ | ranca WFB. | 绪 Goo   | ale URL Sh. |            |    |
|                                            |                                       |                 |         |      | ,    |        |       | 9-   |            |         |             |            | _  |
|                                            | ETARIA DA Inscriçã                    | o de Profissio  | nais    | da F | duc  | acã    | o en  | 1 Ev | entos d    | le Capa | citação     |            |    |
| GOVERNO DO ESTADO                          | JCACÃO                                |                 | mano    |      |      | aya    | 0 011 |      | 011100 0   | ie eupe | citagao     |            |    |
|                                            | <u>-</u>                              |                 | AL      | UNOS | E    | DUCA   | DOR   | S    | GESTÃO E   | SCOLAR  | COMUN       | IDADE      |    |
| Menu                                       | ROSANGELA ME                          |                 |         |      |      |        |       |      |            |         | Tel         | a Princ    | in |
|                                            |                                       |                 |         |      |      |        |       |      |            |         |             |            |    |
|                                            |                                       |                 |         |      |      |        |       |      |            |         |             |            |    |
| Consultas                                  |                                       |                 |         |      |      |        |       |      |            |         |             |            |    |
| Controle de Acesso                         |                                       |                 |         |      |      |        |       |      |            |         |             |            |    |
| Evento                                     |                                       |                 |         |      |      |        |       |      |            |         |             |            |    |
| Participação                               |                                       |                 |         |      | lan  | eiro ( | 2014  |      | >>         |         |             |            |    |
| Contratos                                  |                                       |                 | Dom     | Seq  | Ter  | Qua    | Qui   | Sex  | Sab        |         |             |            |    |
| Certificação                               |                                       |                 |         |      |      | 1      | 2     | 3    | 4          |         |             |            |    |
| Financeiro                                 | ora: 14 · 45 · 36                     | Data atual:     | 5       | 6    | 7    | -      | 9     | 10   | 11         |         |             |            |    |
| CFC - Reenvio                              | 014. 14.40.00                         | butu utuun      | 12      | 13   | 14   | 15     | 16    | 17   | 18         |         |             |            |    |
| Monitoramento                              |                                       | -               | 19      | 20   | 21   | 22     | 23    | 24   | 25         |         |             |            |    |
| Propor Evento                              | Cadastrar evento                      |                 | 26      | 27   | 28   | 29     | 30    | 31   |            |         |             |            |    |
| Voltar a Tela Principal                    | Manutenção de Eventos                 |                 |         |      |      |        |       |      |            |         |             |            |    |
|                                            |                                       |                 |         |      |      |        |       |      |            |         |             |            |    |
|                                            |                                       |                 |         |      |      |        |       |      |            |         |             |            |    |

Digite o código do evento enviado para o seu NRE

| ← → C fi []    | ) celepa         | r7.pr.gov.br | /capac | citacao/evento, | /frmPesqEve | entoPro | opor.asp |       |           |       |             |         | Q, 5,      | ດ <u>=</u> |
|----------------|------------------|--------------|--------|-----------------|-------------|---------|----------|-------|-----------|-------|-------------|---------|------------|------------|
| 8 Google 🔺 Goo | gle Drive        | 🗅 hotmail    | 👍 Re   | centes - Goo    | Baixar Tub  | be - B  | 🔵 sicape | E Ec  | ducadores | 🔵 Seg | urança WEB. | 😽 Goo   | gle URL Sh |            |
| PAR            | ANÁ<br>DO ESTADO | SECRETARIA   | ÇÃO    | Inscriç         | ;ão de Pr   | ofissi  | ionais d | a Edu | ucação    | em E  | ventos d    | le Capa | icitação   |            |
|                |                  |              | -      |                 |             |         | ALUI     | NOS   | EDUCAD    | ORES  | GESTÃO E    | SCOLAR  | COMUNID    | ADE        |
| Menu Login     |                  |              | 8      | ROSANGELA       | IENTA MELL  | _0      |          |       |           |       |             |         |            |            |
|                |                  |              |        |                 |             |         |          |       |           |       |             |         |            |            |
|                |                  |              |        |                 |             |         |          |       |           |       |             |         |            |            |
| Cadastro d     | le Eve           | nto - De     | escei  | ntralizado      |             |         |          |       |           |       |             |         |            |            |
| Código Evento: | 74077            |              |        |                 |             |         |          |       |           |       |             |         |            |            |
| ou             | 14011            |              |        |                 |             |         |          |       |           |       |             |         |            |            |
| Nome Evento:   |                  |              |        |                 |             |         |          |       |           |       |             |         |            |            |
| Período:       |                  |              | а      |                 | ]           |         |          |       |           |       |             |         |            |            |
| Situação:      | TODAS            |              |        | -               |             |         |          |       |           |       |             |         |            |            |
| Proponente:    | TODOS            |              |        |                 |             |         |          |       | •         |       |             |         |            |            |
| Público Alvo:  | TODOS            |              |        |                 |             | -       |          |       |           |       |             |         |            |            |
|                |                  |              |        |                 |             |         |          |       |           |       |             |         |            |            |
|                | Porquie          | ar Lim       | o ar   | Vor Pondontor   | •           |         |          |       |           |       |             |         |            |            |
|                | resquis          |              | par-   | ver rendentes   |             |         |          |       |           |       |             |         |            |            |
|                |                  |              |        |                 |             |         |          |       |           |       |             |         |            |            |

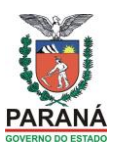

Observe que ainda não foi liberado para inscrição, pois é necessário criar o cronograma com o número de vagas por município na aba Etapas e cadastrar o Coordenador e Docentes.

|                                                                                                    | ARIA DA<br>CAÇÃO                             | Inscrição (  | de Profissionais da                                                           | Educação em Ev                                | entos de | Capacitação  |                   |
|----------------------------------------------------------------------------------------------------|----------------------------------------------|--------------|-------------------------------------------------------------------------------|-----------------------------------------------|----------|--------------|-------------------|
|                                                                                                    |                                              |              |                                                                               | ALUNOS EDUCA                                  | DORES GE | STÃO ESCOLAR | COMUNIDADE        |
| Menu Login                                                                                                    | 🧏 R                                          | OSANGELA ME  | NTA MELLO                                                                     |                                               |          |              |                   |
| Código       Nome do Evento         Código       Nome do Evento         1       74077       SEMANA PEDAGÓGICA         (S): Liberado para Inscrições       (N): Bloqueado para Inscrições | a - Descen<br>Situação<br>Em Cadastro<br>(N) | Período<br>a | Inclusão<br>PROP - NRE - Apucarana:<br>Enio Aparecido<br>Belini em 09/01/2014 | Proponente<br>Superintendência da<br>Educação | Reprovar | Telas Ver Hi | stórico Relatório |

Clique sobre o nome do evento e abra o menu: Etapas

Preencha a descrição da etapa: ÚNICA

Assinale MANHÃ e TARDE para o evento de 32h, ou MANHÃ para o evento de 16h

Preencha a carga horária do evento: 32h ou 16h e clique em confirmar.

A SEED inicia este procedimento de certificar a Semana Pedagógica a partir de 2012, para atender aos professores que possuem carga horária de 20h e 40h.

| Cadastro de Etapa - De          | scentralizado                                                                    |
|---------------------------------|----------------------------------------------------------------------------------|
| EVENTO PROPONENTES<br>PESQUISA  | PROPOSTA PEDAG. ETAPAS FINANCEIRO PESSOAS ENVOL. TRANSPORTE ESPAÇO FÍSICO        |
| Evento:                         | 74077 - SEMANA PEDAGÓGICA FEV/2014                                               |
| Descrição:                      | ÚNICA                                                                            |
| Turno:                          | 🗹 Manhã 🔽 Tarde 🗌 Noite                                                          |
| Presencial:                     | ☑ (Deixe sem marcar se a etapa for à distância)                                  |
| Carga Horária Prevista:         | 32: 00                                                                           |
|                                 | Confirmar                                                                        |
| Código Descrição da Etapa Carga | Horária Turno <mark>Presencial</mark> Data Criação Alteração Grupos (Municípios) |
| Voltar Proponente Ver Mensagen  | a Adicionar Observação                                                           |

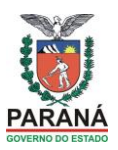

Observe como ficou e, Clique em Vagas/Cronograma para acrescentar os grupos das escolas, ou seja, um grupo para cada escola:

| Cadastro de Etapa - Descen      | ntralizado                                                                     |  |
|---------------------------------|--------------------------------------------------------------------------------|--|
| EVENTO PROPONENTES PROPO        | DSTA PEDAG. ETAPAS FINANCEIRO PESSOAS ENVOL. TRANSPORTE ESPAÇO FÍSICO PESQUISA |  |
| Evento:                         | 74077 - SEMANA PEDAGÓGICA FEV/2014                                             |  |
| ETAPA SELECIONADA: 141441       |                                                                                |  |
| Descrição:                      | ÚNICA                                                                          |  |
| Turno:                          | 🗹 Manhä 📝 Tarde 📃 Noite                                                        |  |
| Presencial:                     | ☑ (Deixe sem marcar se a etapa for à distância)                                |  |
| Carga Horária Prevista:         | 32: 00                                                                         |  |
|                                 |                                                                                |  |
|                                 |                                                                                |  |
|                                 | NOVO                                                                           |  |
| Código Descrição da Etana Carga | Turno Drosancial Data Criação Alteração Grupos                                 |  |
| Horária                         | Alteração (Municípios)                                                         |  |
| 141441 ÚNICA 32:00              | Manhä Tarde SIM 14/01/2014 Vagas/Cronograma                                    |  |
|                                 |                                                                                |  |
| Voltar Proponente Ver Mensagens | Adicionar Observação                                                           |  |

Selecione o Município; Data de início e término é padrão para todos os eventos da Semana Pedagógica de Fev/2014 (03 a 06/02/2014); nesta tela a Hora inicial significa o número do grupo/oficina que deve ser crescente; ou seja 08:01, 08:02... para diferenciar os grupos no sistema; no Local da Etapa digite o nome da instituição de ensino (Escola), clique em confirmar (novo) para salvar (confirmar) os dados.

| SE PARANÁ SE COVERNO DO ESTADO                                                                                                    | CRETARIA DA                                                                           | Inscrição de                                              | Profissionais da                         | a Educação   | em Ever  | ntos de Capac | itação          |            |
|----------------------------------------------------------------------------------------------------|---------------------------------------------------------------------------------------|-----------------------------------------------------------|------------------------------------------|--------------|----------|---------------|-----------------|------------|
|                                                                                                    | 3                                                                                     |                                                           |                                          |              | ALUNOS   | EDUCADORES    | GESTÃO ESCOLAR  | COMUNIDADE |
| Menu Login                                                                                                    |                                                                                       | ROP - NRE - Apuc                                          | arana: Enio Aparecid                     | lo Belini    |          |               |                 |            |
| Cadastro de Munic<br>EVENTO PROPONENT<br>Evento: 74077 - SEMANA<br>Etapa: 141442 - XXXX<br>Município Realização: APL<br>Data Início da Etapa: 03/07<br>Data Final da Etapa: 06/07 | CÍpio de Realiza<br>PEDAGÓGICA FEV/2<br>JCARANA<br>2/2014 Ext 16/0<br>2/2014 Ext 16/0 | ção (Grupo<br>AG. ETAPAS<br>014<br>11/2014 @<br>01/2014 @ | )<br>5 FINANCEIRO<br>Hora Inícial: 08:01 | PESSOAS I    | ENVOL.   | TRANSPORTE    | ESPAÇO FÍSICO   | PESQUISA   |
| Local da Etapa:                                                                                                    | ÉGIO ESTADUAL DE                                                                      | APUCARANA                                                 |                                          |              |          |               |                 |            |
| Confirmar                                                                                                    |                                                                                       |                                                           |                                          |              |          |               |                 |            |
| Município                                                                                                    | MUNICÍPIOS CAD<br>Data Início                                                         | ASTRADOS<br>Hora Data I                                   | Fim Local Total Va                       | agas Data Cr | iação Al | teração ¥agas | Cronograma Mate | rial       |
| Ver Mensagens Adicion                                                                                                    | nar Observação                                                                        |                                                           |                                          |              |          |               |                 |            |

Observe que é gerado o grupo na tabela Municípios Cadastrados, sendo assim, será necessário CRIAR UM GRUPO PARA CADA INSTITUIÇÃO DE CADA MUNICÍPIO. (tantos grupos quanto o número de instituições de ensino do município.)

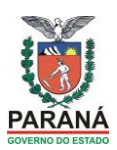

| PARANA                                                      |                                      | DA Inscriç<br>AO               | ção de Profissi              | onais da             | Educação           | em Eventos    | de Capacitação   |            |
|-------------------------------------------------------------|--------------------------------------|--------------------------------|------------------------------|----------------------|--------------------|---------------|------------------|------------|
|                                                             | Loochy                               | ,                              |                              |                      | ALUNOS             | EDUCADORES    | GESTÃO ESCOLAR   | COMUNIDADE |
| Menu Login                                                  |                                      | 📕 🤱 ROSANGEL                   | A MENTA MELLO                |                      |                    |               |                  |            |
|                                                             |                                      |                                |                              |                      |                    |               |                  |            |
| Cadastro de Mu                                              | inicípio de                          | e Realização (                 | Grupo)                       |                      |                    |               |                  |            |
| EVENTO PROPON<br>Evento: 74079 - SEM<br>Etapa: 141359 - ETA | ENTES PRO<br>ANA PEDAGÓO<br>PA ÚNICA | DPOSTA PEDAG.<br>GICA FEV/2014 | ETAPAS FINANC                | CEIRO                | ESSOAS ENVOL       | . TRANSPOR    | TE ESPAÇO FÍSICO | D PESQUISA |
| Município Realização:                                       | ABATIA                               |                                | •                            |                      |                    |               |                  |            |
| Data Início da Etapa:                                       | 03/02/2014                           | Ex: 14/01/2014                 | 4 🛈 🛛 Hora Inícial           | I: 08:02             | 0                  |               |                  |            |
| Data Final da Etapa:                                        | 06/02/2014                           | Ex: 14/01/2014                 | 4 🜒                          |                      |                    |               |                  |            |
| Local da Etapa:                                             | COLÉGIO ES                           | TADUAL DE ABATIA               | A                            |                      |                    |               |                  |            |
| Confirmar Novo                                              |                                      |                                |                              |                      | ~                  |               |                  |            |
|                                                             | MUNICÍ                               | PIOS CADASTRADO                | )s                           |                      | -                  |               |                  |            |
| Município Da                                                | ta Início Hor                        | a Data Fim                     | Local                        | Total Da<br>Vagas Cr | ita<br>iação Alt   | teração Vagas | Cronograma Mate  | rial       |
| APUCARANA 03                                                | /02/2014 08:0                        | 01:00 06/02/2014               | COLÉGIO ESTADUA<br>APUCARANA | L 0 14               | /01/2014<br>:26:00 | Vagas         | Cronograma Mate  | erial      |
| Voltar Proponente                                           | Ver Mensagens                        | Adicionar Observa              | ação                         |                      |                    |               |                  |            |

Após criar os grupos, clicar em VAGAS de cada grupo e preencher o número de vagas conforme o número de profissionais que irão fazer o curso naquele grupo (escola).

|                                                            |                                  | RIA DA<br>ACÃO       | Inscriç           | ão de Profissio               | nais d          | la Educaçã             | ão em E   | ventos   | de Capacit  | ação     |          |
|------------------------------------------------------------|----------------------------------|----------------------|-------------------|-------------------------------|-----------------|------------------------|-----------|----------|-------------|----------|----------|
|                                                            |                                  |                      |                   |                               |                 | ALUNO                  | S EDUC    | ADORES   | GESTÃO ESCO | DLAR CO  | MUNIDADE |
| Menu Login                                                 |                                  |                      | ROSANGEL          | A MENTA MELLO                 |                 |                        |           |          |             |          |          |
| Cadastro de M                                              | unicípio                         | de Rea               | lização (         | Grupo)                        |                 |                        |           |          |             |          |          |
| EVENTO PROPO<br>Evento: 74079 - SEI<br>Etapa: 141359 - ET/ | NENTES<br>MANA PEDA<br>APA ÚNICA | PROPOSTA<br>GÓGICA F | PEDAG.<br>EV/2014 | ETAPAS FINANCE                | IRO             | PESSOAS EN             | VOL.      | TRANSPOR | TE ESPAÇO   | ) FÍSICO | PESQUISA |
| Município Realização:                                      | ABATIA                           |                      |                   | •                             |                 |                        |           |          |             |          |          |
| Data Início da Etapa:                                      | 03/02/2014                       | Е Б                  | c: 14/01/2014     | 🕕 🕕 Hora Inícial:             | 08:02           | 0                      |           |          |             |          |          |
| Data Final da Etapa:                                       | 06/02/2014                       | 📃 🖪 Б                | c: 14/01/2014     | . 🕖                           |                 |                        |           |          |             |          |          |
| Local da Etapa:                                            | COLÉGIO                          | ESTADUAI             | DE ABATIA         | 4                             |                 | //                     |           |          |             |          |          |
| Confirmar Novo                                             | 1                                |                      |                   |                               |                 |                        |           |          |             |          |          |
|                                                            |                                  |                      |                   |                               |                 |                        |           |          |             |          |          |
|                                                            | MUN                              | ICÍPIOS (            | CADASTRADO        | S                             | Tetel           | Data                   |           |          |             |          |          |
| Município D                                                | ata Início                       | Hora                 | Data Fim          | Local                         | l otal<br>Vagas | Data<br>Criação        | Alteração | Vagas    | Cronograma  | Material |          |
| APUCARANA 03                                               | 3/02/2014                        | 08:01:00             | 06/02/2014        | COLÉGIO ESTADUAL<br>APUCARANA | 0               | 14/01/2014<br>16:26:00 |           | Vagas    | Cronograma  | Material |          |
| Voltar Proponente                                          | Ver Mensag                       | ens A                | dicionar Observa  | ıção                          |                 |                        |           |          |             |          |          |

Na tela de VAGAS, digite o número de vagas necessário para TODOS os profissionais que irão participar do evento em seu NRE: Rede, Convidado e Aluno. Este evento não prevê bolsa-auxílio. Neste momento é necessário muito cuidado, pois se o número de vagas for muito superior aos inscritos e concluintes, teremos uma estatística negativa.

#### SECRETARIA DE ESTADO DA EDUCAÇÃO DO PARANÁ SUPERINTENDÊNCIA DA EDUCAÇÃO DIRETORIA DE POLÍTICAS E PROGRAMAS EDUCACIONAIS COORDENAÇÃO DE FORMAÇÃO CONTINUADA

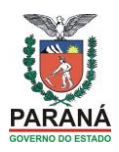

| NÁ    | SECRETARIA DA Inscrição de Profissionais da I<br>Vagas N | Educação<br>RE | em Eventos | s de Capa | citação        | × |           |
|-------|----------------------------------------------------------|----------------|------------|-----------|----------------|---|-----------|
|       | NÚCLEO                                                   | REDE           | CONVIDADO  | ALUNO     | QTDE.<br>BOLSA |   |           |
|       | APUCARANA                                                | 150            | 20         | 05        |                |   |           |
| Mur   | AREA METROP.NORTE                                        |                |            |           |                |   |           |
| PONE  | AREA METROP.SUL                                          |                |            |           |                |   |           |
| EMA   | ASSIS CHATEAUBRIAN                                       |                |            |           |                |   |           |
| ***   | CAMPO MOURAO                                             |                |            |           |                |   |           |
| »: [- | CASCAVEL                                                 |                |            |           |                |   |           |
| a:    | CIANORTE                                                 |                |            |           |                |   |           |
|       | CORNELIO PROCOPIO                                        |                |            |           |                |   |           |
|       | CURITIBA                                                 |                |            |           |                |   |           |
|       | DOIS VIZINHOS                                            |                |            |           |                |   |           |
| ovo   | FOZ DO IGUACU                                            |                |            |           |                |   |           |
|       | FRANCISCO BELTRAO                                        |                |            |           |                |   |           |
| Da    | GOIOERE                                                  |                |            |           |                |   | rial      |
| 03    | GUARAPUAVA                                               |                |            |           |                |   | erial     |
|       | IBAITI                                                   |                |            |           |                |   | , and all |
| Adi   | TRATT                                                    |                |            |           |                | ~ |           |

## E clique em CONFIRMAR

| PARANÁ                  | SECRETARIA DA Inscrição de Profissionais da | Educação em Eventos de Capacitaç | ão       |
|-------------------------|---------------------------------------------|----------------------------------|----------|
| GOVERNO DO ESTADO       | Vagas N                                     | NRE                              |          |
| Menu Login              | LONDRINA                                    |                                  |          |
|                         | MARINGA                                     |                                  |          |
|                         | PARANAGUA                                   |                                  |          |
| Cadastro de Mur         | PARANAVAI                                   |                                  |          |
| EVENTO PROPONE          | PATO BRANCO                                 |                                  | PESQUISA |
| Evento: 74077 - SEMA    | PITANGA                                     |                                  |          |
| Etapa: 141442 - XXXX    | PONTA GROSSA                                |                                  |          |
| Município Realização: - | TELEMACO BORBA                              |                                  |          |
| Data Início da Etapa:   | TOLEDO                                      |                                  |          |
| Data Final da Etapa:    | UMUARAMA                                    |                                  |          |
| Local da Etapa:         | UNIAO DA VITORIA                            |                                  |          |
|                         | WENCESLAU BRAZ                              |                                  |          |
| Confirmar Novo          | SEED                                        |                                  |          |
|                         | ΤΟΤΑΙ                                       | 0 0 0                            |          |
|                         |                                             |                                  |          |
| Município Da            | Confirmar                                   | Fechar                           | rial     |
| APUCARANA 03            |                                             |                                  | terial   |
| Ver Mensagens Adi       | Ver Mensagens Adicionar Observação          |                                  | <b>.</b> |
|                         |                                             |                                  |          |
|                         |                                             |                                  |          |

O evento da Semana Pedagógica deve ter a participação dos profissionais da rede, entre Educadores, Especialistas, Agentes Educacionais, convidados (representantes das instâncias colegiadas) e alunos (representantes do Grêmio Estudantil). É importante a integração das ações da rede estadual com a rede municipal de educação, desta forma, podemos organizar o evento com outros convidados. Este momento de formação e organização do trabalho pedagógico da escola pública do Estado do Paraná é uma oportunidade de integrar todos da comunidade escolar.

Após inserido o número de vagas por NRE, clique em CRONOGRAMA,

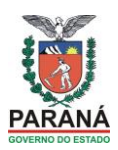

|                                                                                             |                                      | ARIA DA               | Inscriç               | ção de Profissio              | nais d         | a Educaçã              | io em Ev  | ventos  | de Capacita | ação     |          |
|---------------------------------------------------------------------------------------------|--------------------------------------|-----------------------|-----------------------|-------------------------------|----------------|------------------------|-----------|---------|-------------|----------|----------|
|                                                                                             | LDU                                  | urçiro                |                       |                               |                | ALUNOS                 | S EDUC    | DORES   | GESTÃO ESCO | DLAR CO  | MUNIDADE |
| Menu Login                                                                                  |                                      | 8                     | ROSANGEL              | A MENTA MELLO                 |                |                        |           |         |             |          |          |
|                                                                                             |                                      |                       |                       |                               |                |                        |           |         |             |          |          |
| Cadastro de l                                                                               | Município                            | o de Rea              | alização (            | Grupo)                        |                |                        |           |         |             |          |          |
| EVENTO         PROF           Evento:         74079 - S           Etapa:         141359 - E | PONENTES<br>EMANA PEDA<br>TAPA ÚNICA | PROPOSTA<br>AGÓGICA F | PEDAG.<br>EV/2014     | ETAPAS FINANCEI               | RO             | PESSOAS ENV            | /OL. T    | RANSPOR | TE ESPAÇO   | FÍSICO   | PESQUISA |
| Município Realizaçã                                                                         | o: ABATIA                            |                       |                       | •                             |                |                        |           |         |             |          |          |
| Data Início da Etapa                                                                        | 03/02/201                            | 4 🔳 E                 | x: 14/01/2014         | 🕕 🕕 Hora Inícial:             | 08:02          | 0                      |           |         |             |          |          |
| Data Final da Etapa                                                                         | 06/02/201                            | 4 🔳 е                 | <b>x: 14/01/201</b> 4 | 0                             |                |                        |           |         |             |          |          |
| Local da Etapa:                                                                             | COLÉGIO                              | ESTADUA               | L DE ABATIA           | 4                             |                |                        |           |         |             |          |          |
| Confirmar Nov                                                                               | /0                                   |                       |                       |                               |                |                        |           |         |             |          |          |
|                                                                                             | _                                    |                       |                       |                               |                |                        |           |         |             |          |          |
|                                                                                             | МО                                   | NICÍPIOS              | CADASTRADO            | S                             |                |                        |           |         |             |          |          |
| Município                                                                                   | Data Início                          | Hora                  | Data Fim              | Local                         | Total<br>Vagas | Data<br>Criação        | Alteração | Vagas   | Cronograma  | Material |          |
| APUCARANA                                                                                   | 03/02/2014                           | 08:01:00              | 06/02/2014            | COLÉGIO ESTADUAL<br>APUCARANA | 0              | 14/01/2014<br>16:26:00 |           | Vagas   | Cronograma  | Material |          |
| Voltar Proponente                                                                           | Ver Mensa                            | gens A                | dicionar Observa      | ação                          |                |                        |           |         |             |          |          |
|                                                                                             |                                      |                       |                       |                               |                |                        |           |         |             |          |          |

No campo CRONOGRAMA, vamos incluir: o Docente, clicando em PESQUISAR; a data; e a hora inicial (08:00) e hora final (12:00) por período, ou seja, faremos o mesmo processo para manhã e tarde, lembrando para o período vespertino a hora inicial (13:30) e hora final (17:30).

| Cadastro de Cronograma                                                                                                    |
|----------------------------------------------------------------------------------------------------|
| EVENTO       PROPONENTES       PROPOSTA PEDAG.       ETAPAS       FINANCEIRO       PESSOAS ENVOL.       TRANSPORTE       ESPAÇO FÍSICO       PESQUISA         Evento:       74079 - SEMANA PEDAGÓGICA FEV/2014       Etapa:       141359 - ETAPA ÚNICA       FINANCEIRO       PESSOAS ENVOL.       TRANSPORTE       ESPAÇO FÍSICO       PESQUISA |
| Município: ABATIA Local: COLÉGIO ESTADUAL DE ABATIA                                                                                                    |
| Data: 03/02/2014 a 06/02/2014 (08:02:00) Vagas: 0                                                                                                    |
| Docente: - Pesquisar                                                                                                    |
| Data: Hora Inicial: Hora Final (hh:mm)                                                                                                    |
| Atividade: Selecione Com ônus:                                                                                                    |
| Observação: (+) Adicionar                                                                                                    |
| Confirmar Novo Intervalo Copiar                                                                                                    |
| Horários de Intervalos para os momentos presenciais<br>-> manhã: 10:00 às 10:15<br>-> tarde: 15:00 às 15:15<br>Excluis Seleção                                                                                                    |
|                                                                                                    |
| Excluir Data Hora Início Hora Fim Atividade Docente Carga Horária Ônus Data Criação Alteração Observação                                                                                                    |
| < < VOLTAR Voltar Proponente Ver Mensagens Adicionar Observação                                                                                                    |

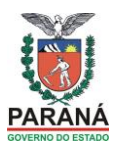

Para procurar o cadastro do Docente, após ter clicado em PEQUISAR (tela anterior) digite o nome ou RG e clique em CONFIRMAR, aparecerá o nome do docente,

Analise se estão corretos os dados do docente: Nome, RG, CPF e clique em cima do nome o docente, após selecione na opção COM ÔNUS palavra NÃO, o município de atuação do docente com a carga horária. Se não encontrar o cadastro do docente no sistema será necessário realizar este procedimento.

| 📀 Capacitação de RH da Ed   | ucação - Google Chrome                               |                            |  |  |  |  |  |  |  |
|-----------------------------|------------------------------------------------------|----------------------------|--|--|--|--|--|--|--|
| celepar7.pr.gov.br/capacita | cao/evento/bdDocentePropor.asp?ACAO=CADASTRO&CodCron | ograma=0&codEvento=7407! 🗨 |  |  |  |  |  |  |  |
| Seleção Docente             |                                                      |                            |  |  |  |  |  |  |  |
| Dados Pessoais              |                                                      |                            |  |  |  |  |  |  |  |
| Nome:                       | TANIA                                                | (INTERNO)                  |  |  |  |  |  |  |  |
| Nome Social:                |                                                      |                            |  |  |  |  |  |  |  |
| Sexo:                       | Feminino                                             |                            |  |  |  |  |  |  |  |
| RG:                         | UF: PR                                               |                            |  |  |  |  |  |  |  |
| CPF:                        |                                                      |                            |  |  |  |  |  |  |  |
| Com Ônus:                   | Não                                                  |                            |  |  |  |  |  |  |  |
| Município Atuação:          | CURITIBA - CH: 40Hrs 🔽 🛈                             |                            |  |  |  |  |  |  |  |
| Selecionar Cancelar         |                                                      |                            |  |  |  |  |  |  |  |
|                             |                                                      |                            |  |  |  |  |  |  |  |

7

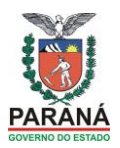

### Após inserir o primeiro docente terá a opção de inserir os demais docentes usando o campo Adicionar e somente depois confirmar

| SECRETARIA DA<br>Inscrição de Profissionais da Ed<br>EDUCAÇÃO                                                                                                    | lucação em Eventos de Capacitação                                                                                                    |
|----------------------------------------------------------------------------------------------------|----------------------------------------------------------------------------------------------------|
| Menu Login 🥂 🚴 ROSANGELA MENTA                                                                                                    | MELLO                                                                                                    |
| Cadastro de Cronograma         EVENTO       PROPONENTES       PROPOSTA PEDAG.       ETAPAS       FINANCEIRO       PES         Evento: 74079 - SEMANA PEDAGÓGICA FEV/2014         EtaPA ÚNICA         Município: ABATIA       Local: COLÉGIO ESTADUAL DE ABATIA         Data: 03/02/2014 a 06/02/2014 (08:02:00)       Vagas: 0         Docente:       21019 - TANIA       Pesquísar         Data:       03/02/2014       Hora Inicial: 08:00       Hora Final: 17:00 (hh:mm)         Atividade:       Trabalho em Grupos       ✓       Com ônus:       Observação: | SSOAS ENVOL:       TRANSPORTE       ESPAÇO FÍSICO       PESQUISA         Image: A página em celepar7.pr.gov.br diz:       Image: A página em celepar7.pr.gov.br diz:       Image: A página em celepar7.pr.gov.br diz:         Para inserir mais de um Docente.       Image: A preencha os campos obrigatorios.       Image: A preencha os campos obrigatorios.         1. Click em (+)Adicionar.       Image: A peopis de adicionar todos os docentes clik em Confirmar       Impedir que esta página crie caixas de diálogo adicionais. |
| Continuar         Novo         Intervalo         Copiar           Horários de Intervalos para os momentos presenciais         ->         ->         tarde: 10:00 às 10:15           -> tarde: 15:00 às 15:15         Excluir Seleção         Excluir Seleção         Docente                                                                                                    | OK<br>OK<br>Carga Horária Ônus Data Criação Alte                                                                                                    |
| < < VOLTAR Voltar Proponente Ver Mensagens Adicionar Observação                                                                                                    |                                                                                                    |

Após incluir todos os docentes de cada grupo, vamos cadastrar os coordenadores, na tela CADASTRO DE CRONOGRAMA, no menu PESSOAS ENVOLVIDAS,

| PARANÁ SECRETARIA DA<br>FDUCAÇÃO Inscrição de Profissionais da Educação em Eventos de Capacitação |                                                                          |                                                             |                                    |                             |               |       |               |                |            |
|---------------------------------------------------------------------------------------------------|--------------------------------------------------------------------------|-------------------------------------------------------------|------------------------------------|-----------------------------|---------------|-------|---------------|----------------|------------|
|                                                                                                   | LD0                                                                      | CAÇAO                                                       |                                    |                             | ALL           | UNOS  | EDUCADORES    | GESTÃO ESCOLAR | COMUNIDADE |
| Menu Lo                                                                                           | gin                                                                      | 🔒 PR                                                        | OP - NRE - Apucaran                | a: Enio Aparecido           | o Belini      |       |               |                |            |
|                                                                                                   |                                                                          |                                                             |                                    |                             |               |       |               |                |            |
| Cadastro<br>EVENTO<br>Evento: 7407<br>Etapa: 14144<br>Município: AP                               | de Cronogr<br>PROPONENTES<br>77 - SEMANA PEI<br>12 - XXXX<br>UCARANA Loc | ama<br>PROPOSTA PEDA<br>DAGÓGICA FEV/20<br>al: COLÉGIO ESTA | 5. ETAPAS<br>14<br>DUAL DE APUCARA | FINANCEIRO                  | PESSOAS E     | NVOL. | TRANSPORTE    | ESPAÇO FÍSICO  | PESQUISA   |
| Data: 03/02                                                                                       | /2014 a 06/02/                                                           | 2014 (08:01:00)                                             | Vagas: O                           |                             |               |       |               |                |            |
| Docente:<br>Data:<br>Atividade:<br>Observação:                                                    | -<br>Selecione                                                           | Hora Inicial:                                               | Hora Final:                        | ar (hh:mm)<br>(+) Adicionar |               |       |               |                |            |
| Novo<br>Horários de In<br>-> manhã: 10:<br>-> tarde: 15:0                                         | Intervalo<br>tervalos para os n<br>:00 às 10:15<br>0 às 15:15            | nomentos presenciai                                         | 5                                  |                             |               |       |               |                |            |
| Excluir Data                                                                                      | a Hora Início I                                                          | lora Fim Atividad                                           | le Docente Carg<br>Diservação      | ja Horária  Ôn              | us Data Criaç | ăo Al | teração Obser | vação          |            |

8

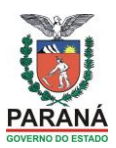

#### Clique em COORDENADORES

|                | PARANÁ<br>GOVERNO DO ESTADO         | secretaria da<br>EDUCAÇÃO | Inscrição de    | Profissionais     | s da Educação     | em Evento  | s de Capacitaçã | 0           |
|----------------|-------------------------------------|---------------------------|-----------------|-------------------|-------------------|------------|-----------------|-------------|
|                |                                     |                           |                 |                   | ALUNOS            | EDUCADORES | GESTÃO ESCOLAR  | COMUNIDADE  |
| Menu           | Login                               | 8                         | ROSANGELA MENTA | MELLO             |                   |            |                 |             |
| Pessoas        | Envolvia<br>PROPONEN                | das<br>ITES PROPOSTA      | PEDAG. ETAPAS   | FINANCEIRO        | PESSOAS ENVOL     | . TRANSPO  | RTE ESPAÇO FÍSI | CO PESQUISA |
| ORGAN<br>DOCEN | C<br>DENADORES<br>HIZADORES<br>HIES | adastros                  | Ever            | to Não Possui Etz | upa a distância ! | EaD        |                 |             |
| DOCEN          | ITES<br>STAS                        |                           | Ever            | to Não Possui Eta | ipa a distância ! |            |                 |             |

# Clique em: (+) Cadastrar novo Coordenador

|             | Inscrição de Profissionais da Educação em Eventos de Capacitação |                    |                  |            |             |            |                 |              |  |  |  |
|-------------|------------------------------------------------------------------|--------------------|------------------|------------|-------------|------------|-----------------|--------------|--|--|--|
|             |                                                                  | LDOUIÇIO           |                  |            | ALUNOS      | EDUCADORES | GESTÃO ESCOLAR  | COMUNIDADE   |  |  |  |
| Menu        | Login                                                            | 8                  | ROSANGELA MENTA  | MELLO      |             |            |                 |              |  |  |  |
|             |                                                                  |                    |                  |            |             |            |                 |              |  |  |  |
|             |                                                                  |                    |                  |            |             |            |                 |              |  |  |  |
| Cadast      | tro de Eve                                                       | ento               |                  |            |             |            |                 |              |  |  |  |
| EVENTO      | PROPONE                                                          | NTES PROPOSTA      | PEDAG. ETAPAS    | FINANCEIRO | PESSOAS ENV | OL. TRANSP | DRTE ESPAÇO FÍS | ICO PESQUISA |  |  |  |
| Nome do     | Evento: 74079                                                    | ) - SEMANA PEDAGÓG | ICA FEV/2014     |            |             |            |                 |              |  |  |  |
| (+) Cada    | strar novo Coo                                                   | rdenador           |                  |            |             |            |                 |              |  |  |  |
| Coord       | enadores                                                         | do Evento          |                  |            |             |            |                 |              |  |  |  |
| Evento n    | ão possui coord                                                  | lenador            |                  |            |             |            |                 |              |  |  |  |
| Voltar Prop | ponente Ve                                                       | r Mensagens Adio   | ionar Observação |            |             |            |                 |              |  |  |  |

#### Digite o nome ou RG do coordenador e clique em PESQUISAR

|       | Coordenador             |   |
|-------|-------------------------|---|
|       |                         |   |
|       | Pesquisar               |   |
| Nome: |                         |   |
| ou    |                         |   |
| RG:   | UF: PR                  | ¥ |
|       |                         |   |
| ſ     | Pesquisar Limpar Fechar |   |
|       |                         |   |

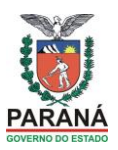

# Aparecerá o nome do coordenador, clicar EM CIMA do nome,

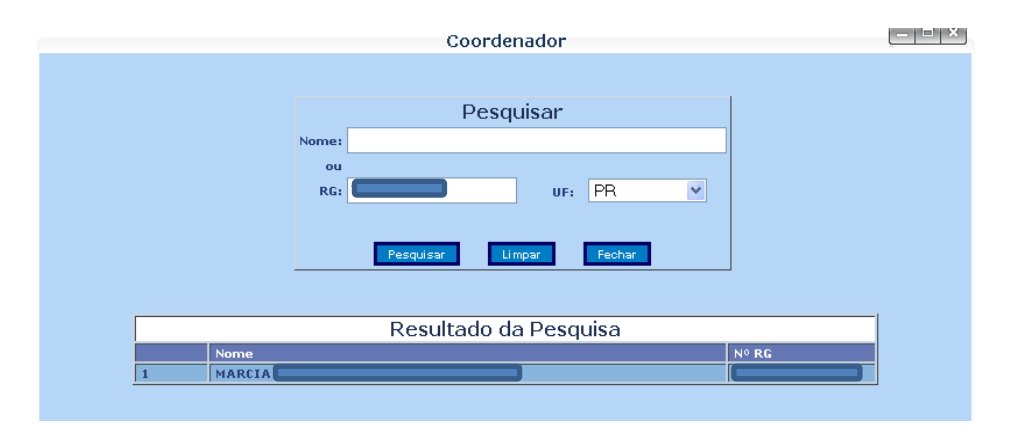

Preencher o campo COM ÔNUS: NÃO, e o município de atuação com carga horária, clicar em GRAVAR

|                    | Coordenador                           |           |
|--------------------|---------------------------------------|-----------|
|                    | Cadastro                              |           |
| Dados Pessoais     |                                       |           |
| Nome:              | MARCIA OLIVEIRA DE OLIVEIRA MONTICELI | (INTERNO) |
| Nome Social:       |                                       |           |
| Sexo:<br>RG:       | Feminino UF: PR                       |           |
| CPF:<br>Com Ônus:  | Não V                                 |           |
| Município Atuação: | CURITIBA-CH: 40Hrs 🕑 🔮                |           |
|                    | Gravar                                |           |

Após finalizado o preenchimento de todos os dados do NRE, finalizar o evento e enviar um email para a CFC/SEED liberar o evento para as instituições de ensino inscreverem os participantes e, posteriormente imprimir as listas de presenças do SICAPE:

|                          | SECRETARIA DA<br>Inscrição de Profissionais da Educação em Eventos de Capacitação |                           |       |                         |                                                                      |               |                        |                  |                |               |            |  |
|--------------------------|-----------------------------------------------------------------------------------|---------------------------|-------|-------------------------|----------------------------------------------------------------------|---------------|------------------------|------------------|----------------|---------------|------------|--|
|                          | 0012/00 00 201/000                                                                | EDUCAÇÃO                  |       |                         |                                                                      | AL            |                        | EDUCADORES       | GESTÃO ESCOLAR |               | COMUNIDADE |  |
| Menu                     | Login                                                                             |                           |       | 🔓 PROP - NRE - Apucaran | a: Enio Aparecido Belini                                             |               |                        |                  |                |               |            |  |
| Result<br><< volt.       | ado da Pe<br>AR<br>9 Nome do Ev                                                   | squisa - [<br>ento Situad | )esce | entralizado             | Inclusão                                                             | Prop          | onente                 |                  |                |               |            |  |
| 1 74077                  | SEMANA<br>PEDAGÓGICA<br>FEV/2014                                                  | Em<br>Cadast<br>(N)       | ro 0  | )3/02/2014 a 06/02/2014 | PROP - NRE -<br>Apucarana: Enio<br>Aparecido<br>Belini em 09/01/2014 | Supe<br>da Ec | rintendênci<br>lucação | a Finalizar Etap | a Telas        | Ver Histórico | Relatório  |  |
| (S): Liber<br>(N): Blogi | ado para Inscrig<br>Jeado para Insc                                               | ;ões<br>rições            |       |                         |                                                                      |               |                        |                  |                |               |            |  |

rosangelamenta@seed.pr.gov.br